## 中級3 フロッピーディスクを「初期化」しよう

<はじめに>「初期化」というのは,フロッピーディスクを使えるようにするための作業です。

|1| フロッピーディスクを FD ドライブに入れよう

新品,または「初期化」してもよいフロッピーディスクを入れます。

## 2 3.5インチFDドライブを見つけよう

デスクトップのマイコンピュータアイコン 🧾 をダブルクリックします。

ウィンドウの中に 3.5 インチ FD 🛃 が見つかったかな?

3 フロッピーディスクを「初期化」しよう

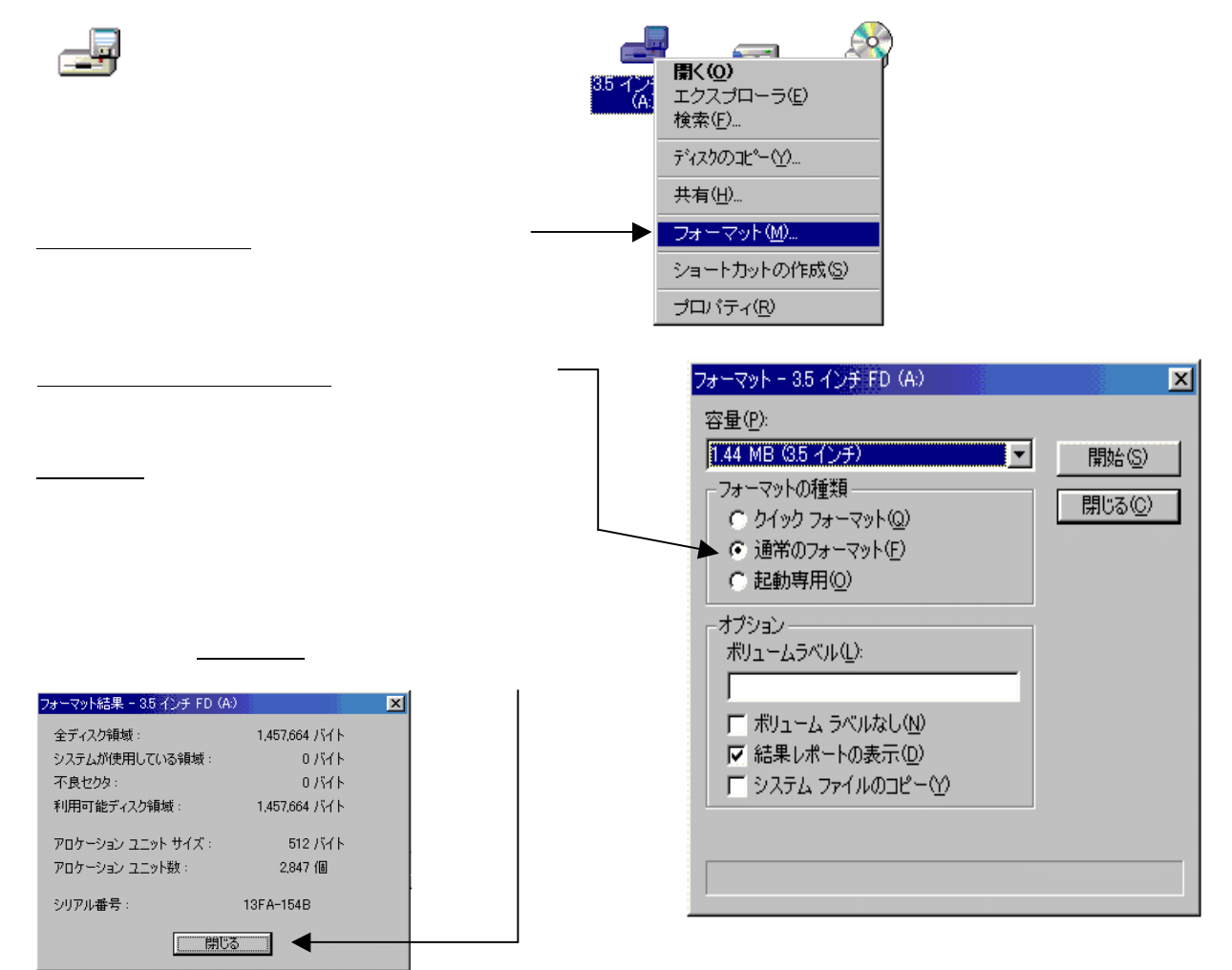

## 「初期化」の確認

「初期化」がうまくいったかを,確認しよう

もう一度デスクトップのマイコンピュータアイコン 🔜 をダブルクリックします。

3.5インチ FD 🚚 をダブルクリックします。

下の絵のようなウィンドウが開けばだいじょうぶです!

| 🛃 3.5 インチ F                       | D (A)                  |               |                       |        |           |            |        |                |     |    |
|-----------------------------------|------------------------|---------------|-----------------------|--------|-----------|------------|--------|----------------|-----|----|
| ] 7711(E)                         | 編集(E)                  | 表示Ѹ           | 移動(G) お気に入り(A) ヘルブ(H) |        |           |            |        |                |     | ×. |
| ↓ → ・ 戻る ・                        | → 、<br>進む              | 1<br>1<br>1   | く<br>大の車の             |        | い<br>いですけ | い)<br>元に戻す | ×削除    | <u> </u> プロパティ | 田表示 | •  |
| JPFUZ(D)                          | <i>3</i> A:¥           |               |                       |        |           |            |        |                |     | -  |
| 3.5 イン<br>(A:)<br>アイコンを遂<br>取明が表示 | ノチ FE<br>Rtable States | <b>)</b><br>σ |                       |        |           |            |        |                |     |    |
| 1                                 |                        |               |                       | 0 1771 |           | 17 📇       | コンピュータ |                |     |    |